## How To: Cancel an Appointment With Your Academic Advisor

| 1. | Using an internet browser, navigate to AdvisorTrac at: <u>https://bmcc.go-redrock.com</u> .<br>NOTE: AdvisorTrac web app is not optimized for all mobile devices. If you are unable to utilize<br>the web app on your mobile device, use a desktop or laptop computer.                                                                                                    |                                                                                                    |
|----|----------------------------------------------------------------------------------------------------|----------------------------------------------------------------------------------------------------|
| 2. | <ol> <li>Log in with your Username and Password.<br/>Enter your BMCC credentials as you would for campus computers, Wi-Fi or student email.</li> <li>In TutorTrac Main Menu Under Upcoming Appointments, you will see the date, time and name of your Academic Advisor. To cancel your appointment, click the "x" icon.<br/>NOTE: If you need to cancel your appointment and your appointment is less than 5 hours away, email or call your advisor directly.</li> </ol> |                                                                                                    |
| 3. |                                                                                                    |                                                                                                    |
|    |                                                                                                    | TutorTrac Main Menu                                                                                                    |
|    | Welcome!                                                                                                    |                                                                                                    |
|    | Upcoming Appointments<br>Academic Advisement & Transfer Center oppointment on<br>9/19/2019 of 9:30 AM with Your Advisor<br>vouradvisofBrunc curve Adv. Reason: Academic Advisement ,<br>location: Room 5108                                                                                                    | BMCC AdvisorTrac Notice:<br>To schedule an appointment with an advisor, please click "Search Availability". Afterwards,<br>select the appropriate Center. You can narrow your search by selecting a Consultant and/or<br>Reason. Note: If you are scheduling an appointment regarding academic advisement, you must<br>meet with your assigned academic advisor. Failure to comply may result in the cancellation of<br>your appointment.                                                                                                    |
|    |                                                                                                    | Tutor Trac Notice:         Schedule A Tutoring/Academic Coach Appointment         [1]. Please click Search Availability       [2]. Then, click double arrows to select a Center         [3]. Next, select Sectionselect Dateclick Search       [4]. Next, select Preferred Time Slot under a tutor         [5]. Next, click the down arrow next to Reason and select Tutoring       [6]. Next, to schedule recurring appointments, make sure the check box next to Weekly is checked         [7]. To receive text alerts for scheduled appointments, click Yes       [8]. To submit appointment, click Save         (Note: not all subjects have a tutor. If one is needed, please contact 212-220-1383) |
| 4. | In the Appointment Cancellation window, Leave a brief comment in the Reason section<br>(optional) and click Confirm Cancellation.<br>Appointment Cancellation<br>Are you sure you want to cancel this appointment?<br>Enter a reason for the cancellation and click Confirm Cancellation.<br>Details:<br>Academic Advisement & Transfer Center appointment on 9/19/2019 at 9:30<br>AM with Your Advisor, reason: Academic Advisement , location: Room \$108              |                                                                                                    |
|    | Reason:<br>Keep Appointment                                                                                                    | Confirm Cancellation                                                                                                    |
|    |                                                                                                    |                                                                                                    |